DreamApps Wiki - http://wiki.dreamapps.com/wiki/

## Installing the New Alternate User Interface

- 1. Upgrade the installation downloading and extracting **2-html.zip** and **3-WEB-INF.zip** from the repository
- 2. Restart Tomcat and **Upgrade All Tables** using initdb.
- 3. Log In and go to System Administration→Portals
  - 1. Sites tab: Select ERP site change Home page to cahome\_alt and Update
  - 2. Skins tab: Select ERP skin change the followings and Update
    - 1. Change Template to html/defaults/2alt/ERP.html
    - 2. Change Stylesheet to html/defaults/2alt/ERP.css
    - 3. Change Login Process to caerp
    - 4. Activate Show Menus on Page?
- 4. Totally log out, go back to directory and login back

From: http://wiki.dreamapps.com/wiki/ - **DreamApps Wiki** 

Permanent link: http://wiki.dreamapps.com/wiki/doku.php?id=deployment:newui&rev=1438363378

Last update: 2015/07/31 17:22

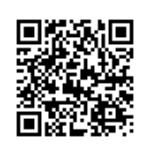